# Manuale per l'uso

Dispenser di gel automatico 01 con display LCD 21.5"

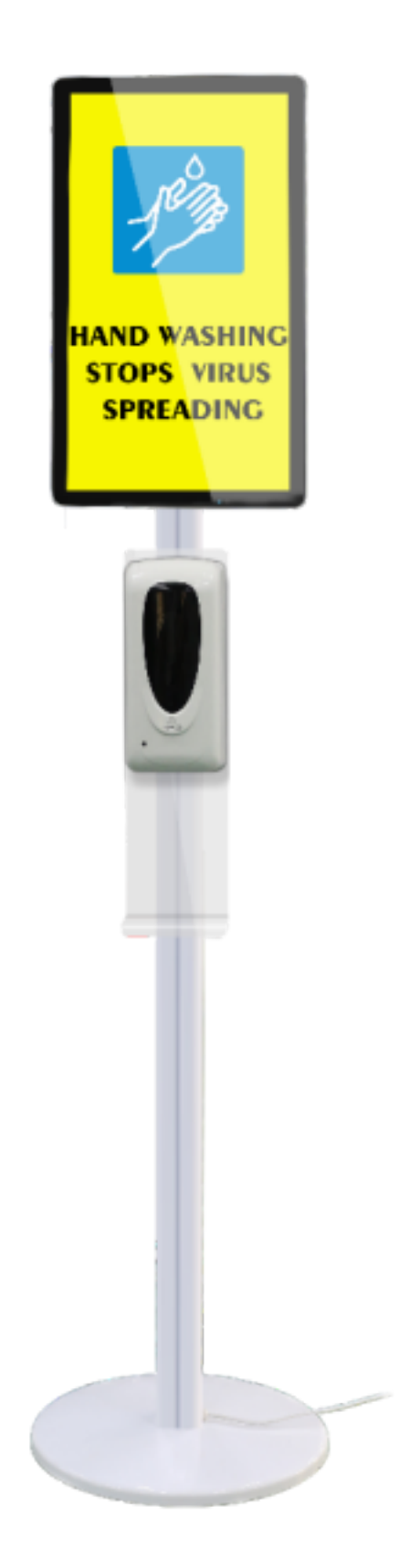

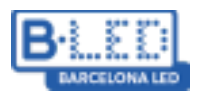

## Informazione del prodotto

A causa delle attuali condizioni sanitarie, è stata creata una combinazione perfetta tra display pubblicitario LCD e dispenser con disinfettante per le mani. È dotato di uno schermo da 21,5" con la possibilità di inviare contenuti via USB o via CMS, insieme a un dispenser di gel disinfettante per le mani. Non è necessario premere pulsanti o toccarlo, poiché è dotato di un sensore di movimento. Dotato di connessione Wifi o Ethernet e di un design elegante, può essere collocato all'ingresso del proprio centro commerciale, nel proprio negozio o in qualsiasi altro locale.

## Struttura del display

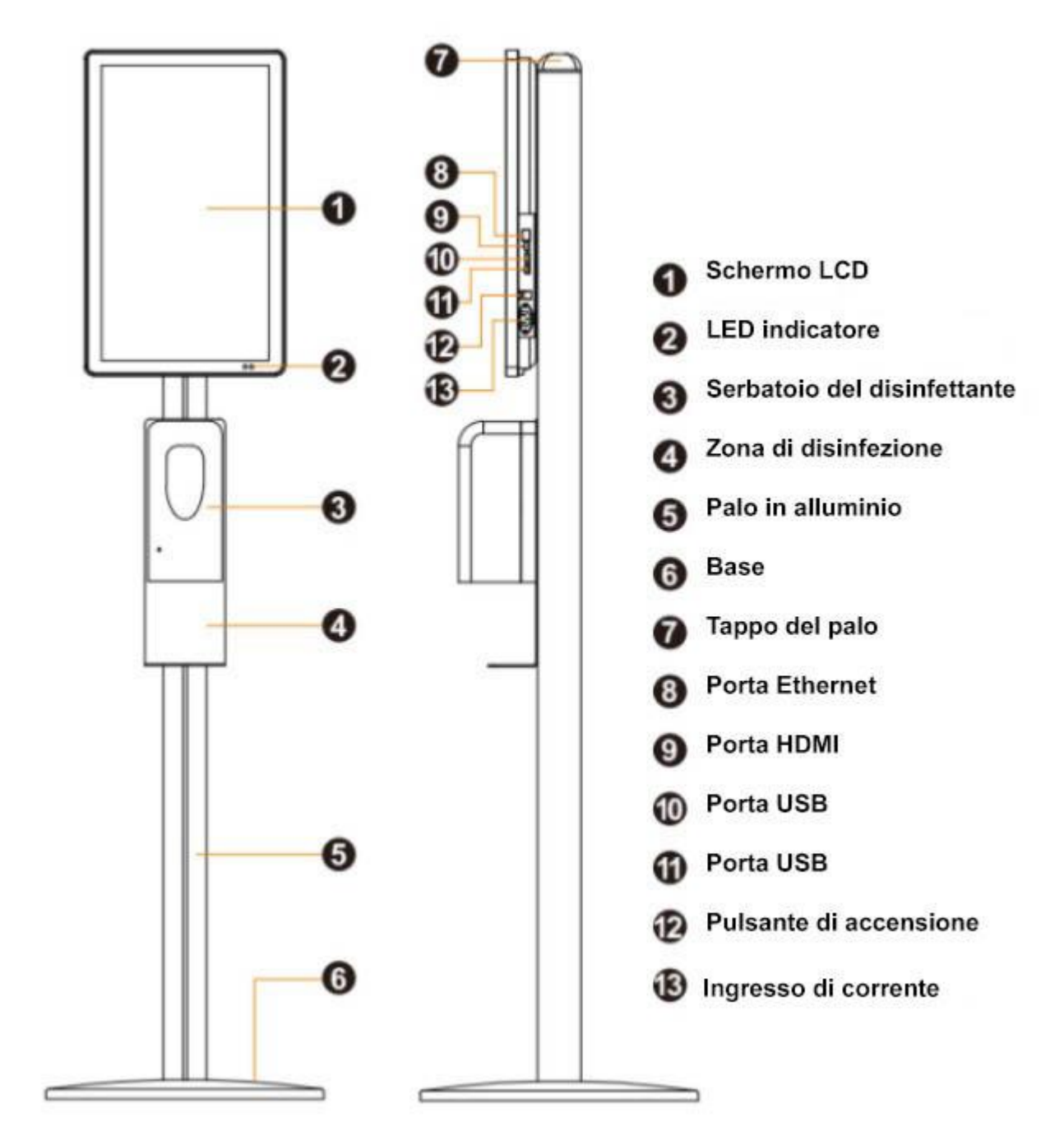

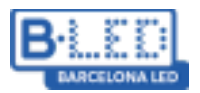

# Accessori

| Accessori                | Schema     | Quantità |
|--------------------------|------------|----------|
| Telecomando              |            | 1        |
| Viti M4 x 8              |            | 4        |
| Viti M4 x 8 testa piatta |            | 2        |
| M4                       |            | 4        |
| M6 x 12                  |            | 4        |
| M6 x 30                  |            | 4        |
| M10 x 30                 |            | 1        |
| M4 x 12                  |            | 4        |
| Rondella                 | $\bigcirc$ | 1        |
| Chiave a brugola         |            | 1        |
| Manuale per l'uso        |            | 1        |

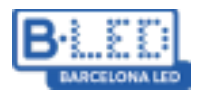

## Montaggio del dispositivo

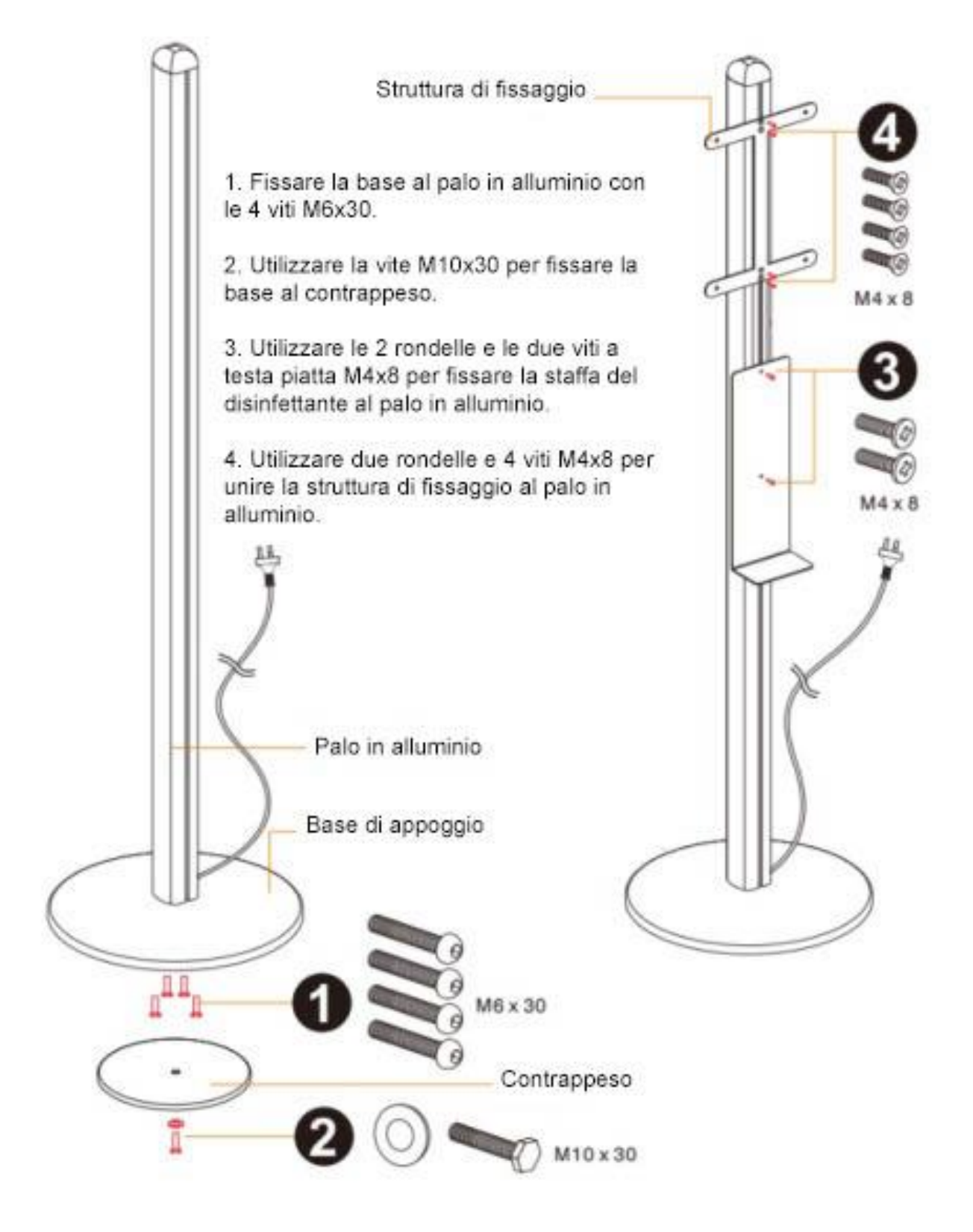

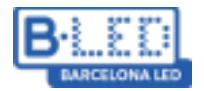

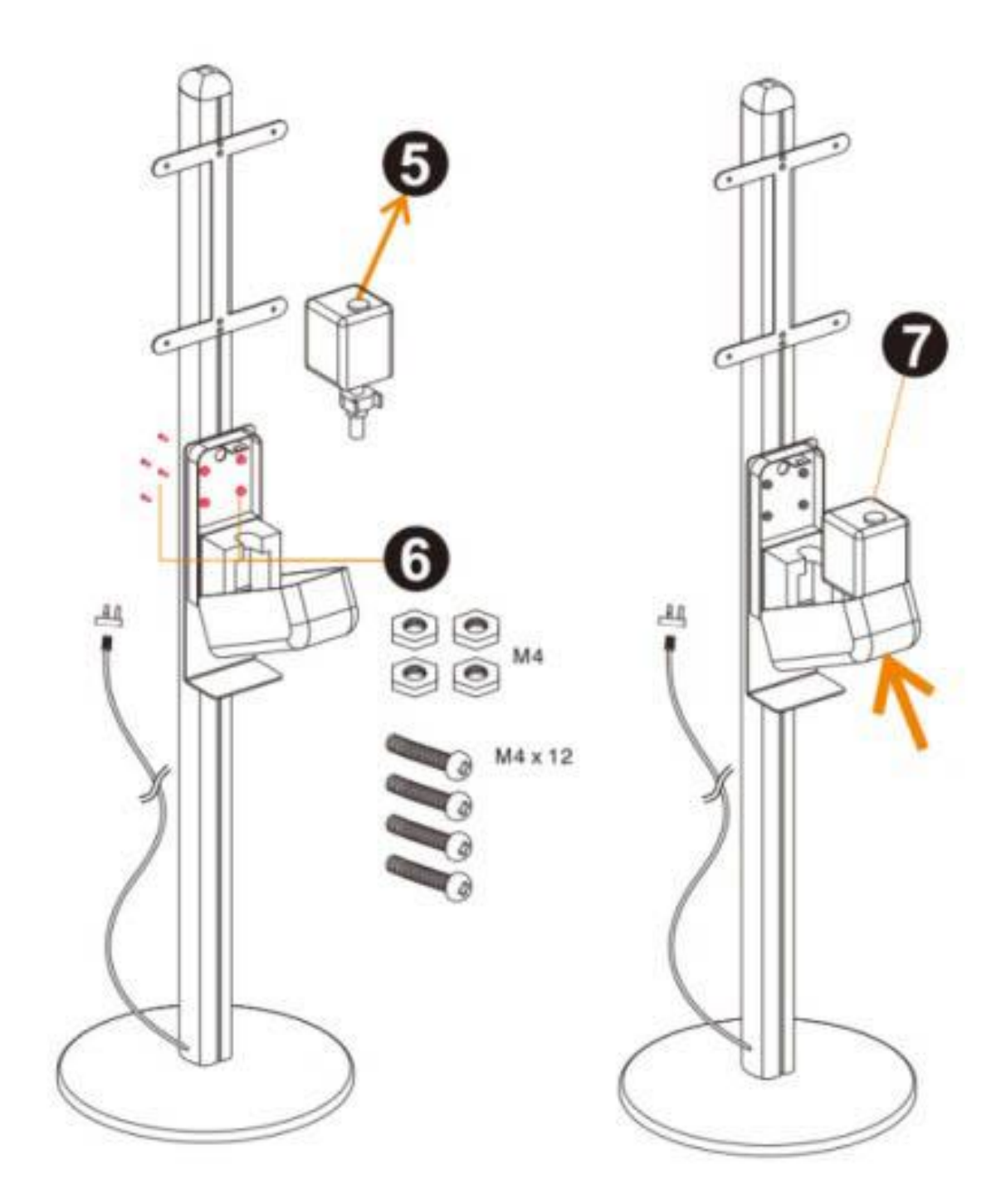

5. Aprire il coperchio del disinfettante per mani e rimuovere il serbatoio.

 Utilizzare 4 viti M4x12 per unire l'igienizzatore manuale alla sua struttura di supporto in plastica.

7. Inserire nuovamente il serbatoio nell'igienizzatore e chiudere il coperchio.

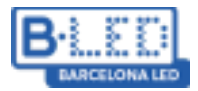

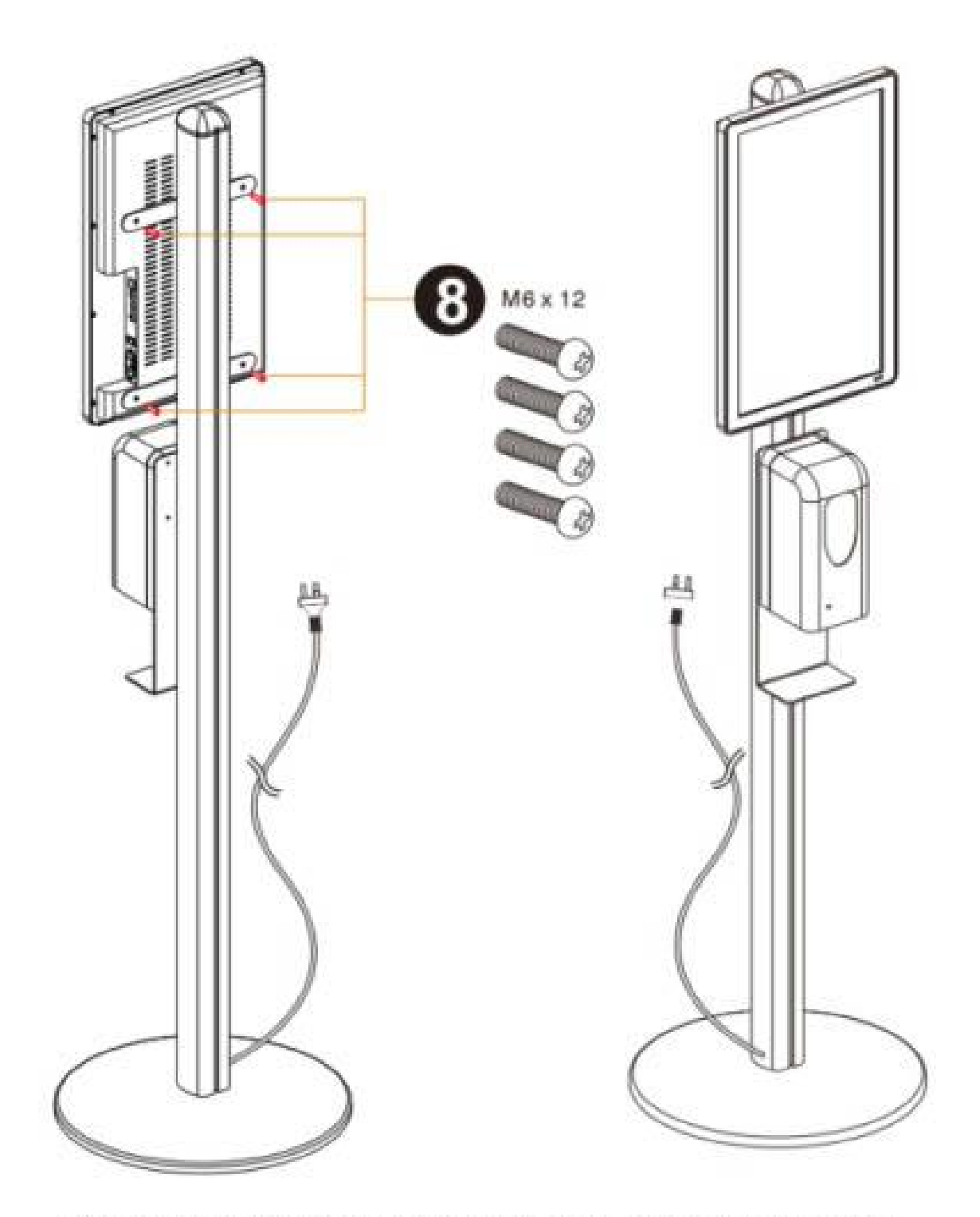

8. Utilizzare 4 viti M6x12 per fissare lo schermo LCD 21,5" alla struttura di montaggio e collegare il cavo di alimentazione.

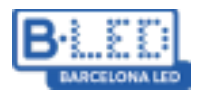

# Aggiungere il disinfettante

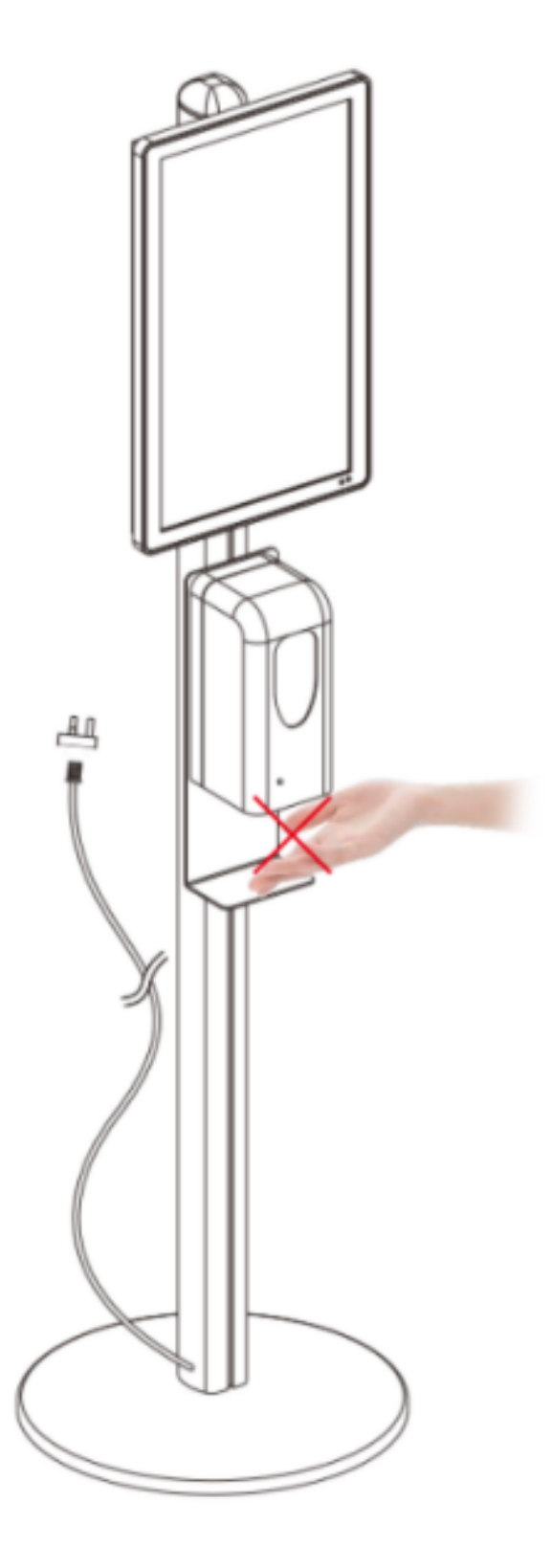

Se le mani vengono inserite nella zona di disinfezione e la macchina non rilascia alcun liquido disinfettante, significa che è finito e necessita di essere riempito. Eseguire come segue

#### Dispenser di gel automatico 01 con display LCD 21.5"

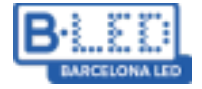

Avvio e configurazione di base

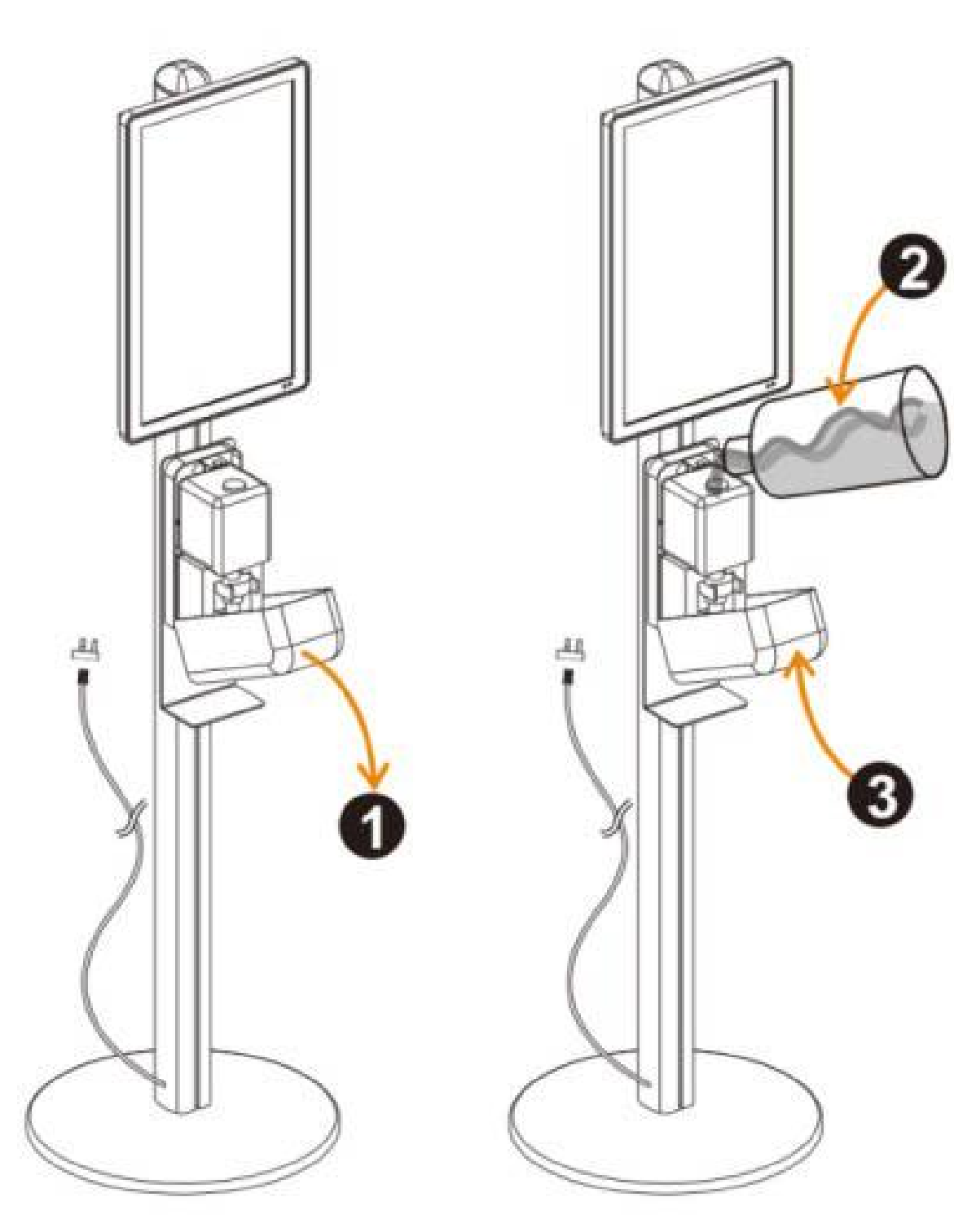

1. Aprire il coperchio dell'igienizzante come mostrato nella figura. Nota: prima di aprire il coperchio, scollegare il display dall'alimentazione per evitare che venga attivato per errore.

 Rimuovere il tappo di gomma dal serbatoio e versarvi direttamente il liquido igienizzante per le mani. Una volta riempito, rimettere il tappo e chiudere la scatola.

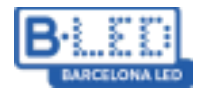

A.R. Dopo la ricarica, per verificare il corretto funzionamento, mettere le mani sotto il sensore un paio di volte in modo che il liquido disinfettante sia carico e pronto per l'uso.

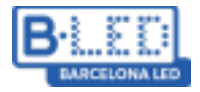

# Scheda tecnica

| Distributore automatico di gel 01 con display LCD da 21,5". |                                       |                                        |
|-------------------------------------------------------------|---------------------------------------|----------------------------------------|
|                                                             | Materiale / colore                    | Struttura in metallo / Colore bianco   |
| Distributore                                                | Dimensioni                            | 179 x 45 x 45                          |
|                                                             | Distanza di rilevamento<br>automatico | 5-10 cm                                |
|                                                             | Tempo di risposta                     | 250 ms                                 |
|                                                             | Tensione di alimentazione             | 110-240V AC                            |
|                                                             | Capacità del serbatoio                | 1000 c <sup>3</sup>                    |
|                                                             | Dimensioni dello schermo              | 21,5"                                  |
|                                                             | Illuminazione                         | Retroilluminazione a LED               |
|                                                             | Risoluzione                           | 1080 x 1920                            |
|                                                             | Luminosità massima                    | 250 nits (cd/m²)                       |
|                                                             | Contrasto                             | 3000:1                                 |
|                                                             | Tempo di risposta                     | 18 ms                                  |
|                                                             | Frequenza di aggiornamento            | 60Hz                                   |
|                                                             | Angolo di visione                     | 89º verticale / 89º orizzontale        |
|                                                             | Numero di colori                      | Oltre 16,7 milioni di colori           |
| Display ICD                                                 | Consumo di energia                    | ≈23W                                   |
| Display LCD                                                 | Temperatura di funzionamento          | 0 - 50 °C                              |
|                                                             | Temperatura di stoccaggio             | -20 - 60 °C                            |
|                                                             | Sistema operativo                     | Android 7.1                            |
|                                                             | Processore                            | RK3288, Quad-Core                      |
|                                                             | Memoria RAM                           | 2Gb                                    |
|                                                             | Memoria interna                       | 16Gb                                   |
|                                                             | Reti supportate                       | Ethernet, Wifi, Bluetooth              |
|                                                             | Formati video supportati              | AVI, MPEG4, MKV, MKV, FLV, MP4,<br>MOV |
|                                                             | Formati immagine supportati           | JPG, JPEG, GIF, PNG, BMP               |

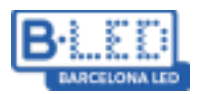

## Sicurezza e precauzioni

- Evitare l'esposizione a temperature molto elevate o ad alta umidità. Il display può funzionare correttamente tra 0 e 50 °C e con un'umidità compresa tra il 10% e il 90%.
- Si consiglia di non tenere acceso il display per più di 20 ore al giorno. È possibile creare degli orari per impostare l'accensione e lo spegnimento del dispositivo.
- La conservazione in un luogo adeguatamente ventilato contribuisce a dissipare il calore dall'apparecchio e a migliorarne le prestazioni.
- Il dispositivo è destinato all'uso in ambienti interni; l'esposizione all'acqua o al vento può danneggiarlo.
- Posizionare il dispositivo su una superficie piana e stabile per evitare che cada.

| Tasti      | Descrizione                                  |  |
|------------|----------------------------------------------|--|
| POWER      | Accendere/spegnere il display                |  |
| SETUP      | Menu di configurazione                       |  |
| ▶/11       | Riprodurre/Confermare                        |  |
|            | Scorrere verso l'alto                        |  |
|            | Scorrere verso il basso                      |  |
| •          | Scorrere verso sinistra                      |  |
|            | Scorrere verso destra                        |  |
|            | Riproduzione anteriore                       |  |
| <b>PF</b>  | Riproduzione successiva                      |  |
|            | Fermare la riproduzione e tornare all'inizio |  |
| 2          | Muting                                       |  |
| 四+         | Alzare il volume                             |  |
| <b>₫</b> - | Abbassare il volume                          |  |

### Telecomando

1.1

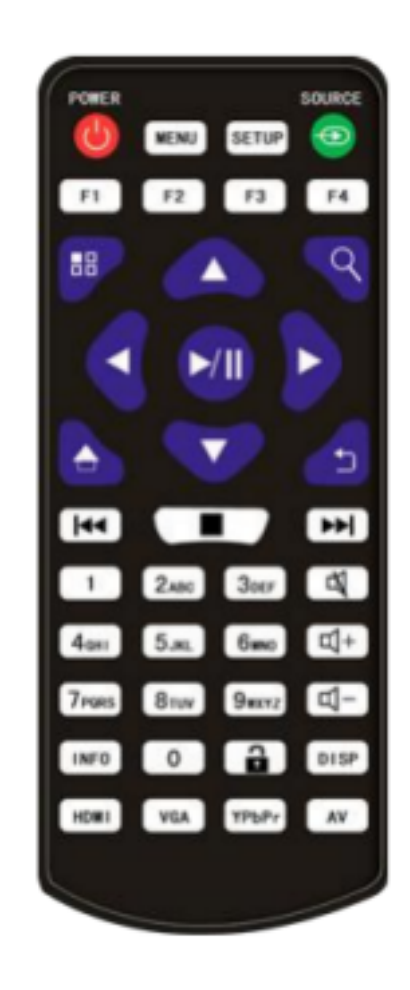

#### Dispenser di gel automatico 01 con display LCD 21.5"

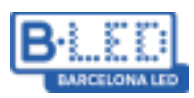

Avvio e configurazione di base

## Contenuto

- 1 scatola con:
  - 1 display da 21,5" con disinfettante per le mani
  - 1 telecomando
  - 1 mouse
  - 2 chiavi per il box disinfettante
- 1 scatola con:
  - 1 base di appoggio
  - 1 contrappeso per la base
  - 1 set di attrezzi per il montaggio del dispositivo
- 1 scatola con:
  - 1 palo in alluminio
  - 1 cavo di alimentazione (integrato nel palo)
- 1 scatola con:
  - 1 serbatoio per il disinfettante

# Connettività

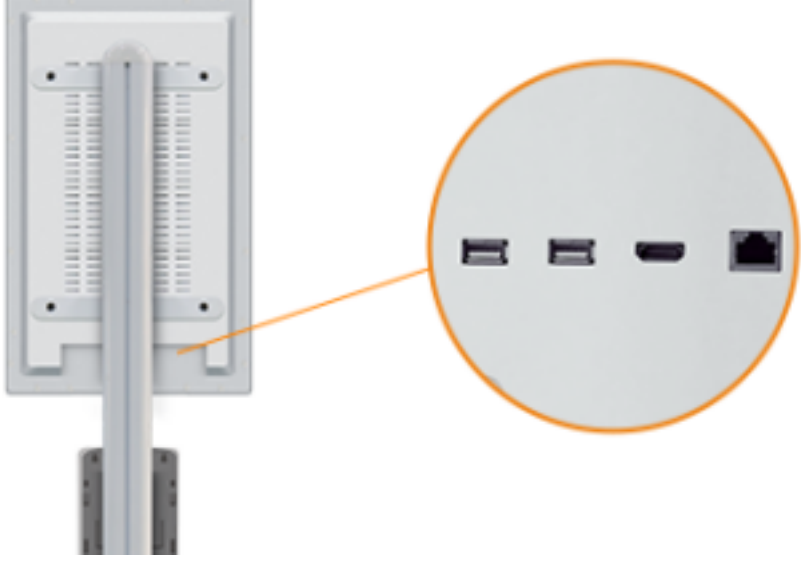

**1.- USB1:** USB1: Entrambe le porte USB consentono di collegare un dispositivo USB con contenuti Signage o un mouse o una tastiera per configurare e utilizzare il dispositivo.

**2.- USB2:** Entrambe le porte USB consentono di collegare un dispositivo USB con contenuti Signage o un mouse o una tastiera per configurare e utilizzare il dispositivo.

**3.- HDMI Output:** Si tratta di una porta HDMI per poter riprodurre i contenuti su uno schermo esterno al display.

**4.- Conector Ethernet:** Collega il display alla rete, tramite un cavo Ethernet (alternativa alla connessione wifi).

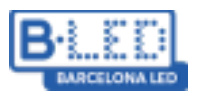

### Prima accensione del display

Si raccomanda l'uso del mouse in dotazione al display per poter utilizzare correttamente tutte le sue funzionalità. Alla prima accensione del display, si osserva che è già configurato e pronto per la riproduzione di contenuti. L'applicazione che si utilizza per riprodurre i contenuti (Signway Digital Signage) si avvia automaticamente all'accensione del display. Per impostazione predefinita, è configurata in modo che, quando si collega un disco USB/esterno, il contenuto venga scaricato automaticamente nella memoria interna e, quando il dispositivo viene rimosso, venga riprodotto automaticamente. È possibile uscire dall'applicazione facendo clic con il mouse sull'opzione "Esci" che appare nel menu situato nell'angolo superiore sinistro dello schermo, che ci porterà alla pagina principale del display.

#### Principali applicazioni

**1. Chrome**: è il browser predefinito sul display. Permette di navigare nelle pagine web quando c'è una connessione a Internet.

2. Signway Digital Signage: Permette di riprodurre i contenuti via USB.

**3. Settings**: La sezione di configurazione. Da qui si possono modificare vari aspetti del display, come la luminosità o la connessione internet wifi.

**4. System Assistant**: Questa procedura guidata consente di effettuare alcune configurazioni avanzate per il display, come ad esempio l'impostazione delle ore di funzionamento, la modifica della risoluzione durante la riproduzione via HDMI o l'apertura di applicazioni quando il display è acceso.

**5.** Explorer: permette di accedere ai contenuti memorizzati sul display. Se è stato inserito un dispositivo USB, da questa sezione è possibile anche accedere al suo contenuto.

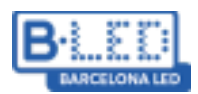

## Connessione del dispositivo a Internet

Il display è dotato di funzionalità per la connessione a Internet, in modo da poter navigare con Google Chrome o scaricare applicazioni con APKPure. È possibile farlo in due modi, collegando un cavo Ethernet per la connessione automatica o utilizzando la funzionalità Wifi, che consentirà di collegarsi alle reti wireless disponibili.

Per collegarsi a una rete wifi attraverso il display, occorre seguire i seguenti passaggi: 1.Accedere all'applicazione Impostazioni e cercare la sezione denominata Wi-Fi

|   |                                          |   | - 81 | 98.39 |
|---|------------------------------------------|---|------|-------|
| = | WI-FI                                    |   | ۰    | ŧ     |
|   | orr                                      | • |      |       |
|   |                                          |   |      |       |
|   |                                          |   |      |       |
|   |                                          |   |      |       |
|   |                                          |   |      |       |
|   |                                          |   |      |       |
|   |                                          |   |      |       |
|   |                                          |   |      |       |
|   |                                          |   |      |       |
|   | To see evaluable networks, turn WHPI on. |   |      |       |
|   |                                          |   |      |       |

2. Se è spento, accendere con l'interruttore On/Off

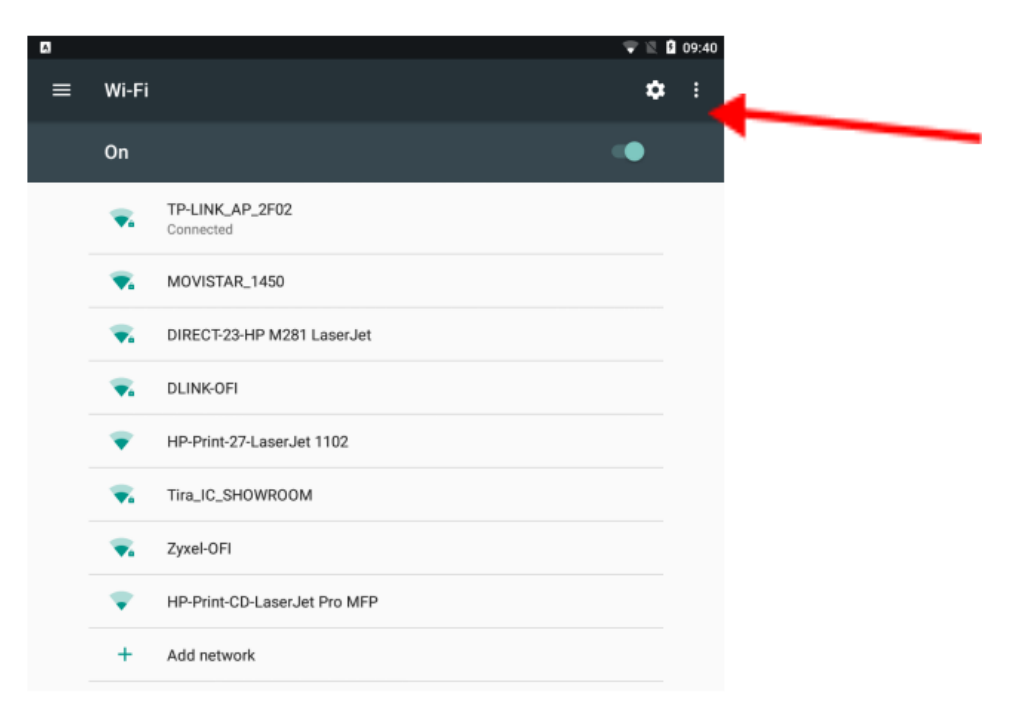

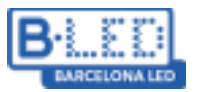

3. Cercare la rete wifi e collegarsi utilizzando la password.

| Show password    |       |         |
|------------------|-------|---------|
| Advanced options |       | ~       |
|                  | CANCE | CONNECT |

## App Signway Digital Signage

È l'applicazione che si utilizza di default per riprodurre i contenuti sul display. Il suo funzionamento è semplice: copia i contenuti da un dispositivo di memoria esterno al sistema e li riproduce in loop, nello stesso ordine in cui sono stati memorizzati. È possibile accedere alla configurazione dell'applicazione utilizzando il tasto SETUP del telecomando. Non modificare la configurazione di base, accedere direttamente alla sezione "Senior  $\rightarrow$  Sistema", dove si trovano:

- Real time clock: permette di aggiungere alla riproduzione un orologio che mostra l'ora corrente.
- **Display language:** lasciare la lingua in inglese, in quanto la sua modifica potrebbe influire sul funzionamento del dispositivo.
- Play time: consente di modificare il tempo in cui ogni immagine rimarrà sullo schermo. I video vengono sempre riprodotti dall'inizio alla fine, indipendentemente da questa configurazione.
- Transfer mode: consente di modificare il tipo di transizione tra i contenuti.
- Touch operation tools: consente di aggiungere/rimuovere il menu delle applicazioni che appare nell'angolo superiore sinistro della schermata principale.
- Auto start: consente di scegliere se si desidera che l'applicazione si avvii automaticamente all'accensione del display.
- \*Storage: è possibile scegliere il dispositivo da cui verranno riprodotti i contenuti:
  - •Internal Memory: se si inserisce la memoria esterna, il contenuto verrà scaricato sul display e verrà riprodotto da lì.

• **SD Card:** se è stata inserita una scheda SD, il contenuto verrà riprodotto direttamente dalla scheda.

• **USB:** funziona come la scheda SD, ma con un dispositivo USB.

#### \*Punti da tenere presenti quando si caricano contenuti tramite USB:

- I contenuti presenti sulla USB devono trovarsi direttamente nella cartella principale, non possono essere all'interno di altre cartelle, ciò bloccherebbe l'accesso del display alle informazioni.

- Le immagini e i video vengono riprodotti nello stesso ordine in cui si trovano sulla USB.

- Le immagini vengono adattate automaticamente alle dimensioni del display, mentre i video dovranno essere inseriti in un formato compatibile con l'orientamento e le dimensioni dello schermo.

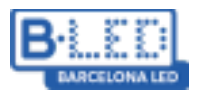

- I contenuti non sono incrementali, il che significa che ogni volta che si aggiungono contenuti via USB al display, verranno riprodotti solo le immagini e i video più recenti. Accedendo alla sezione "Senior  $\rightarrow$  Alimentazione", si possono configurare i periodi di accensione e spegnimento del display.

Daily: si possono impostare degli orari durante il giorno in cui il display sarà acceso/spento.
Weekly: consente di eseguire le stesse azioni di "Daily", ma utilizzando i giorni della settimana. Ci sono quattro diverse opzioni configurabili, sia nell'opzione Daily che in quella Weekly:

• **Timer:** Si impostano gli orari di accensione e spegnimento del display per ogni giorno della settimana.

• Always On: Il display sarà sempre acceso durante il giorno della settimana impostato.

• Always Off: il display sarà sempre spento durante il giorno della settimana impostato.

• **Manual:** il display si accende e si spegne manualmente (impostazione predefinita).

- Quando l'applicazione è accesa, cercherà automaticamente i contenuti sulla USB esterna e, una volta terminata, chiederà di rimuovere la USB e i contenuti scaricati verranno riprodotti.

| (I) Stop E 09:58 2020/02/25                                                                           | (I) Stop                                                                                                    |
|----------------------------------------------------------------------------------------------------|----------------------------------------------------------------------------------------------------|
| Tuesday                                                                                               | Current playlist:Wait For The Operation                                                                                                    |
| Scanning Disk                                                                                         | Copying end         0       0       11         Cover       Cover       Copy         Skip       Cover       Copy         Please remove the USB disk       State |
| Software Version     Software Version     DS9606X-V4.0.6.11145(P)     ED-XWST-T960K_20190019_4KVByOne | C Software Version C Android Version<br>DS980X-V4.0.6.11145(P) ED-XWS5-T980X_23150919_4KVByCne                                                                 |
| Local storage                                                                                         | Local storage                                                                                                    |
| 1.08CRV4.1GB                                                                                          | 0.6108/4.108                                                                                                    |

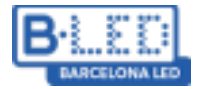

## Ti serve aiuto?

In caso di difficoltà nella connessione o nell'utilizzo del dispositivo, il nostro personale nei negozi e il nostro servizio clienti saranno lieti di assisterti e di aiutarti a risolvere i tuoi problemi. Puoi contattarci nei seguenti modi:

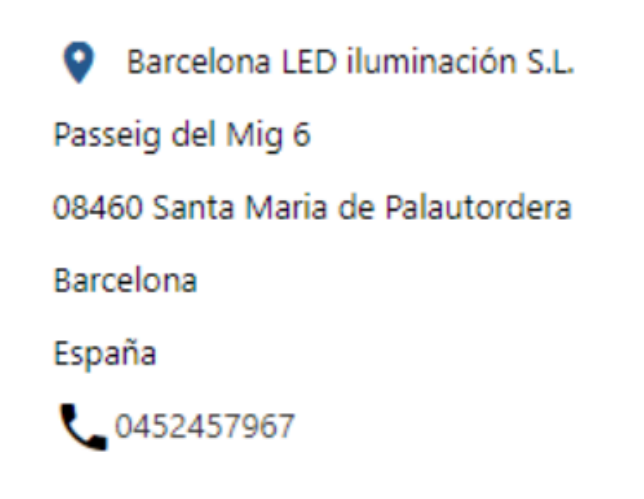

Oppure all'indirizzo e-mail: <u>displays@barcelonaled.com</u> Lun - Ven 9:00 a 19:30, Sab 9:30 a 13:30

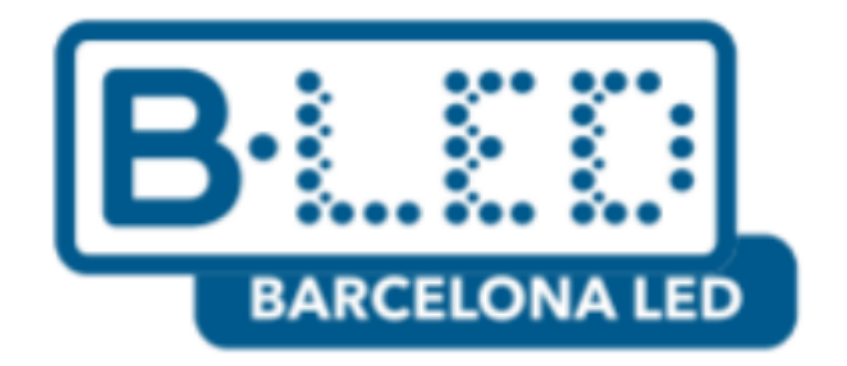

# www.barcelonaled.com